## Como manejar los Mínimos en el Stock

1. Vas a Stock, luego a "ABM de productos"

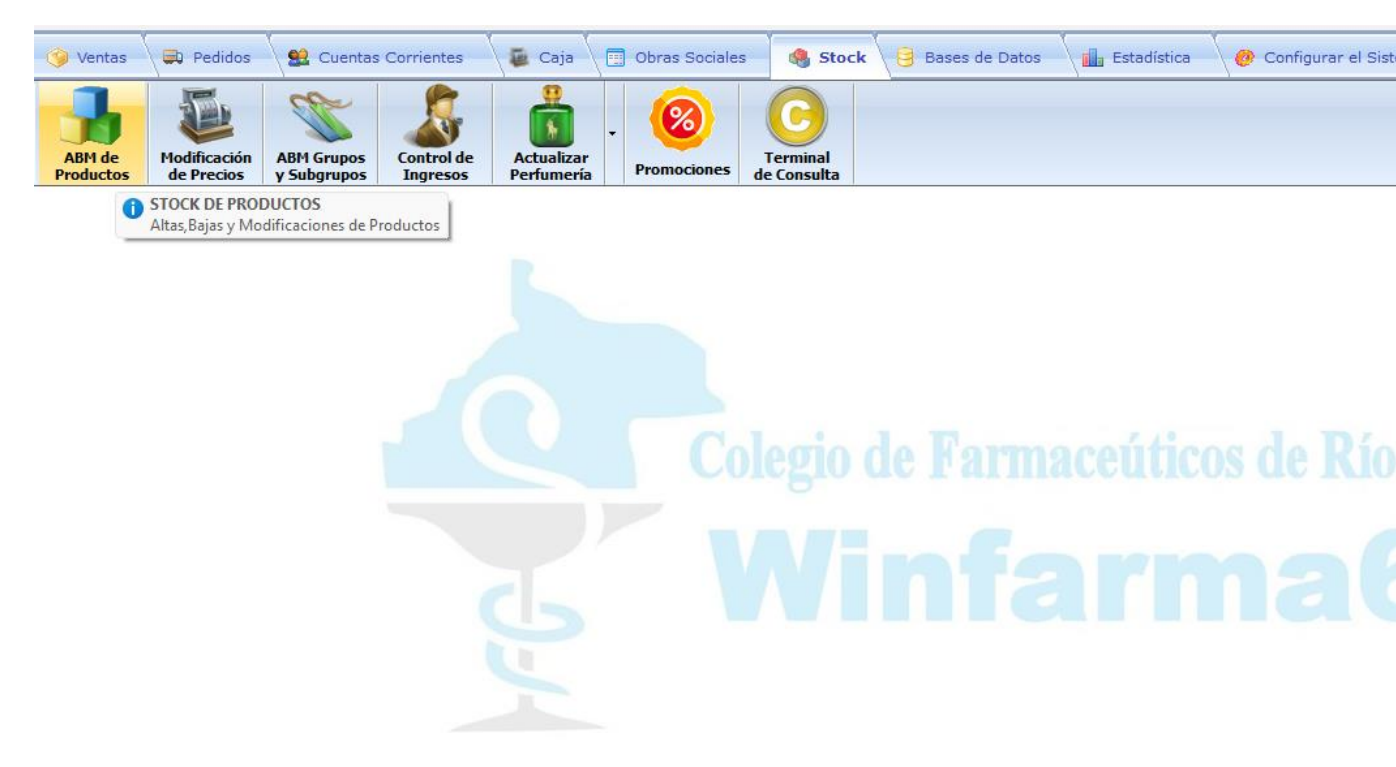

2. Luego buscar en la lista el producto que quieras agregar el stock mínimo o agregar un producto en el caso de que no lo tenga y en la columna de stock mínimo hacer doble click y agregar el numero que desea para que el programa le marque cuando se esta quedando sin stock.

| BAS | DE          | DATO | S GENE   | RAL DE PROD         | UCTOS             | $\frown$           | ILTRO INACTIVO |              |                                |       |              |                 |                    |                      |                   |                |
|-----|-------------|------|----------|---------------------|-------------------|--------------------|----------------|--------------|--------------------------------|-------|--------------|-----------------|--------------------|----------------------|-------------------|----------------|
|     |             | _    |          | Código de<br>Barras | Código<br>Interno | Código<br>Alfabeta |                | Sub<br>Grupo | Descripción del Producto /     |       | Stock Minimo | PRECIOS         |                    |                      |                   | Cant.          |
| 1   | 23          |      | Troquel  |                     |                   |                    | Grupo          |              |                                | Stock |              | Precio de Costo | Margen<br>Ganancia | Precio de Lista      | Pr.Venta          | Unid.<br>Vend. |
|     | 1 ≫         |      | 45034610 | 7797991144334       | 10381001          | 24823              | 1              | 1001         | AGRASTAT 12.5MG INY.VIAL 50ML  | 0     | 0            | 68.191,39       | 0,00               | 173.056,28           | 173,056.28        | (              |
|     | 2           |      | 9958249  | 7795312109130       | 8860001           | 58249              | 1              | 1001         | ALLEGRA 60MG COMP. X 20        | 0     | 0            | 1.155,59        | 0,00               | 3.795,93             | 3,795.93          | (              |
|     | 3           |      | 4405871  | 7795312001359       | 8860003           | 21711              | 1              | 1001         | ALLEGRA 120MG COMP. X 10       | 0     | 0            | 1.685,96        | 0,00               | 3.795,93             | 3,795.93          | (              |
|     | 4           |      | 99242110 | 3503357407692       | 10875003          | 24211              | 0              | 0            | ANTHELIOS XL 60+ TEINTEE 50M   | 0     | 0            | 14.051,73       | 0,00               | 17.002,59            | 17,002.59         | (              |
|     | 5           |      | 5308971  | 7795336291583       | 16684005          | 36814              | 0              | 0            | ATORVA STATIN RCHT.40MG COMP.3 | 0     | 0            | 5.510,43        | 0,00               | 14.878,11            | 14,878.11         | (              |
|     | 6           |      | 99252640 | 7796363002401       | 15791002          | 25264              | 0              | 0            | BEFOL 25MG COMP. REC. X 20     | 0     | 0            | 759,36          | 0,00               | 759,36               | 759.36            |                |
|     | 7           |      | 42096910 | 7795304000568       | 8578001           | 19086              | 1              | 1001         | BISOLVON CTUM. JBE. X 120ML    | 0     | 0            | 1.300,00        | 0,00               | 1.300,00             | 1,300.00          |                |
|     | 8           |      | 52692460 | 7795355000500       | 16419003          | 48409              | 1              | 1001         | BLASTOFERON 22MCG JER.12X0.5M  | 0     | 0            | 590.067,02      | 0,00               | 590.067,02           | 590,067.02        | (              |
|     | 9           |      | 52693160 | 7795355000517       | 16419004          | 48410              | 1              | 1001         | BLASTOFERON 44MCG JER.12X0.5M  | 0     | 0            | 603.082,76      | 0,00               | 603.082,76           | 603,082.76        | (              |
|     | 10          |      | 5440712  | 7795345013930       | 21346001          | 46020              | 1              | 1001         | CALCIRAQUIFEROL D3 CAPS. X30   | 0     | 0            | 2.507,91        | 0,00               | 6.795,68             | 6,795.68          | (              |
|     | 1           |      | 56676850 | 7791829018798       | 19211002          | 41601              | 0              | 0            | CALLEXE 500MG COMP. REC. X 6   | 0     | 0            | 16.308,24       | 0,00               | 20.621,60            | 20,621.60         | (              |
|     | 12          |      | 45925720 | 7795336294638       | 11448001          | 56576              | 0              | 0            | CEFIXIMA RCHT.400MG COMP. X 6  | 0     | 0            | 11.633,72       | 0,00               | 15.996,37            | 15,996.37         | (              |
|     | 13          |      | 11076008 | 7798072511809       | 11076008          | 0                  | 0              | 0            | CLONIDINA LAR.AMP.X100 X1ML    | 0     | 0            | 120.000,00      | 0,00               | 120.000,00           | 120,000.00        | (              |
|     | .4          |      | 5398970  | 7798072512905       | 16898002          | 0                  | 0              | 0            | CLONIXI.LISINA LAR.0.2G AM.10  | 0     | 0            | 118.000,00      | 0,00               | 118.000,00           | 118,000.00        | (              |
|     | 15          |      | 47362930 | 11111111111111      | 12745002          | 28292              | 1              | 1001         | CONTRACTUBEX CREMA X 50G       | 0     | 0            | 5.987,39        | 0,00               | 6.466,39             | 6,466.39          | (              |
|     | 16          |      | 6772910  | 7795356909307       | 1057001           | 6704               | 0              | 0            | COSMEGEN INY. AMP. X 1         | 0     | 0            | 97.403,98       | 0,00               | 97.403,98            | 97,403.98         | (              |
|     | 17          |      | 99342180 | 0                   | 15694002          | 34218              | 0              | 0            | CREATIN BAR ENA S.N. ENV.X 50  | 0     | 0            | 1.480,00        | 0,00               | 1.590,00             | 1,590.00          | (              |
|     | 18          |      | 10548001 | 7792981010002       | 10548001          | 23829              | 0              | 0            | CREATINA MONOHID.ENA S.N.X150  | 0     | 0            | 8.999,00        | 0,00               | 10.900,00            | 10,900.00         | (              |
|     | 19          |      | 12254001 | 7792234000736       | 12254001          | 27187              | 0              | 0            | DG-6 IODOPOVIDONA SOL.X 60ML   | 0     | 0            | 921,59          | 0,00               | 1.195,94             | 1,195.94          | (              |
|     | 20          |      | 50674400 | 7793569484871       | 14682001          | 32743              | 1              | 1001         | DIOXIS 5% DERM. UNG. X 5G      | 0     | 0            | 106,61          | 0,00               | 106,61               | 106.61            | (              |
|     | 21          |      | 50973410 | 7798084682597       | 14885001          | 33193              | 1              | 1001         | DOXOPEG 2MG IV F.A.P/INFUS. X  | 0     | 0            | 62.582,66       | 0,00               | 62.582,66            | 62,582.66         | (              |
| _   | _           |      |          |                     |                   |                    |                |              |                                |       | $\square$    |                 |                    |                      |                   |                |
| ,   |             |      |          |                     |                   |                    |                |              |                                |       |              |                 | Re                 | gistro: 1/15685/5665 | i0 (Ubicación,Nun | nero, Tota     |
| Û   | $\boxtimes$ |      | 0        | an 20               |                   | 0 0                |                | [] &         | ∽ ↺ 🎇 - ≞ 🗵 💷 🥖                |       | ×            |                 |                    | Progreso de          | el Excel: 0%      |                |

## 3. Acá modifica el stock mínimo

| TOCK - NUEVO PRODUCTO ( Ingreso                                                                            | o Rápido )                                     |                                                                                                    |             |          |   | 2  |  |  |
|----------------------------------------------------------------------------------------------------|------------------------------------------------|----------------------------------------------------------------------------------------------------|-------------|----------|---|----|--|--|
| Este método per<br>productos en forn<br>los datos mínimo<br>permitir su venta<br>Códigos de Identificación | mite ingresar<br>ma rápida con<br>os como para | Características el Producto Nombre Stock 0 Mínimo 0 Tamaño 1 CHICO Activo S Laboratorio 0 NO ASIGNADO 00000 |             |          |   |    |  |  |
| Código Interno 77                                                                                          | 9219670                                        |                                                                                                    |             |          |   |    |  |  |
| Codigo de Barras                                                                                           |                                                | Precio                                                                                                    | <u> </u>    |          |   | 2  |  |  |
| Identificación en el Stock                                                                                 |                                                | Desire de Orada                                                                                             |             | 0.00     |   | *) |  |  |
| Rubro P PERFUME                                                                                            | RIA ~                                          | Precio de Costo<br>Margen de Gana                                                                           | پ ¢<br>ncia | 0.00 %   |   | S  |  |  |
| Grupo 6 🔍                                                                                                  |                                                | margen de Gana                                                                                              |             | 0.00 %   |   | Δ  |  |  |
| SubGrupo 1006                                                                                              |                                                | IVA                                                                                                    | BBS         | 21.00% ~ |   | R  |  |  |
|                                                                                                    |                                                | Precio de Lista                                                                                             | \$          | 0,00     |   | R  |  |  |
|                                                                                                    | গ্ৰ 🗙                                          | Precio de Venta                                                                                             | \$          | 0,00     | ? | R  |  |  |
|                                                                                                    |                                                |                                                                                                    |             |          |   | -  |  |  |

4. Cuando el stock del producto sea menor al stock mínimo que usted ingreso le aparecerá en rojo el stock mínimo.

| _                                  |             |  |         |           |           |          |       |       |       |                          |   |                           |              |                 |                    |                 |    |       |
|------------------------------------|-------------|--|---------|-----------|-----------|----------|-------|-------|-------|--------------------------|---|---------------------------|--------------|-----------------|--------------------|-----------------|----|-------|
| WINFARMA64 - ARCHIVO DE PRODUCTOS  |             |  |         |           |           |          |       |       |       |                          |   |                           |              |                 |                    |                 |    |       |
| BASE DE DATOS GENERAL DE PRODUCTOS |             |  |         |           |           |          |       |       |       |                          |   | FILTRO ACTIVO 1 Productos |              |                 |                    |                 |    |       |
| ſ                                  |             |  |         | Cádina da | C ( days  | Cide.    | 1     | Sub   |       |                          |   |                           | PRECIOS      |                 |                    |                 |    |       |
|                                    | <b>12</b> 3 |  | Troquel | Barras    | Interno   | Alfabeta | Grupo | Grupo |       | Descripción del Producto | / | Stock                     | Stock Mínimo | Precio de Costo | Margen<br>Ganancia | Precio de Lista | F  | Pr.Ve |
| T                                  | 1 ≫         |  | 0       | 0         | 779219669 | 0        | 6     | 1006  | ASDAD |                          |   | 3                         | 4            | 0,00            | 0,00               | 0,00            | \$ |       |
| ľ                                  |             |  |         |           |           |          |       |       |       |                          |   |                           |              |                 |                    |                 |    |       |
| l                                  |             |  |         |           |           |          |       |       |       |                          |   |                           |              |                 |                    |                 |    |       |
| I.                                 |             |  |         |           |           |          |       |       |       |                          |   |                           |              |                 |                    |                 |    |       |
| I.                                 |             |  |         |           |           |          |       |       |       |                          |   |                           |              |                 |                    |                 |    |       |
| I.                                 |             |  |         |           |           |          |       |       |       |                          |   |                           |              |                 |                    |                 |    |       |
|                                    |             |  |         |           |           |          |       |       |       |                          |   |                           |              |                 |                    |                 |    |       |